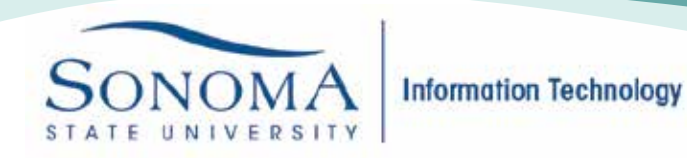

## **SSU Secure Wi-Fi Acess for Windows 10**

1. Make sure that your Wi-Fi is enabled and click the Wireless Network icon in the bottom right corner of your desktop and choose to connect to SSU-Secure

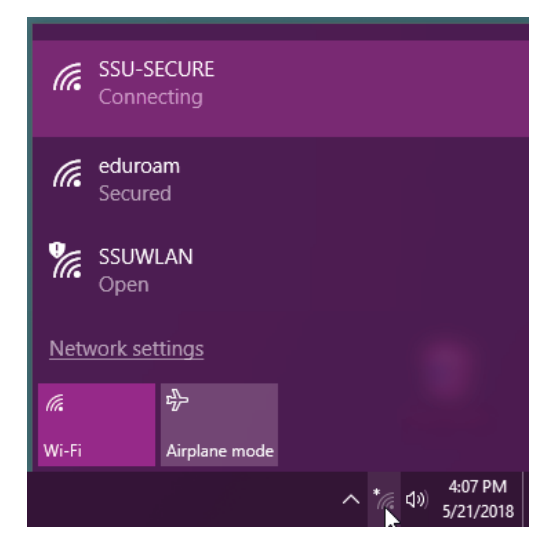

2. You may be prompted again to connect, go ahead and select connect.

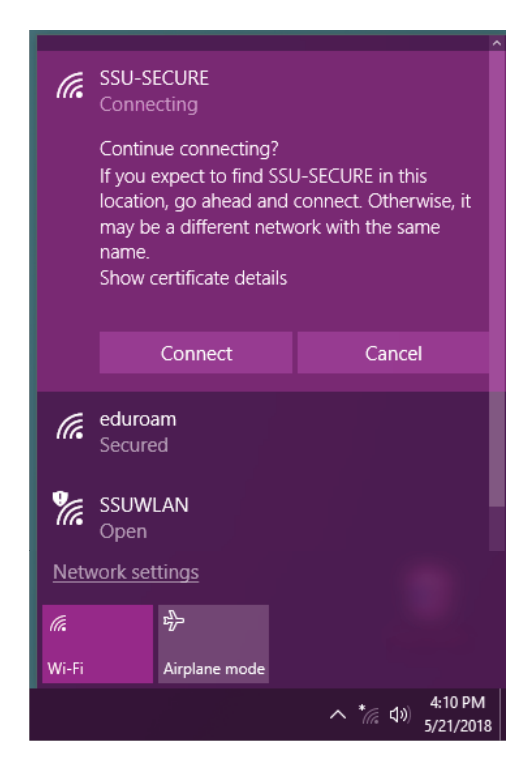

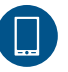

SSU Secure Wi-Fi Access for Windows 10

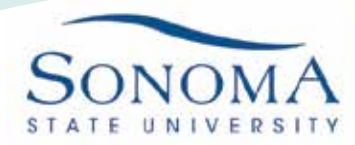

3. You will then be prompted to enter your SSU credentials. Enter your Seawolf ID as the user name and your Seawolf password in the password field.

| (h.                                                                                             | SSU-SECURE<br>Connecting          |                    |                   |                      |  |
|-------------------------------------------------------------------------------------------------|-----------------------------------|--------------------|-------------------|----------------------|--|
|                                                                                                 | Enter your user name and password |                    |                   |                      |  |
|                                                                                                 | User name                         |                    |                   |                      |  |
|                                                                                                 | Password                          |                    |                   |                      |  |
|                                                                                                 | Connect using a certificate       |                    |                   |                      |  |
|                                                                                                 |                                   |                    |                   | Cancel               |  |
| (h.                                                                                             | eduroam<br>Secured                |                    |                   |                      |  |
| ¶a.                                                                                             | <b>SSUWLAN</b><br>Open            |                    |                   |                      |  |
| ¶a.                                                                                             | Hidden Network<br>Open ~          |                    |                   |                      |  |
| <u>Network &amp; Internet settings</u><br>Change settings, such as making a connection metered. |                                   |                    |                   |                      |  |
| <i>(</i> [.                                                                                     |                                   | ц<br>Г             | (I))              |                      |  |
| Wi-Fi                                                                                           |                                   | Airplane mode      | Mobile h          |                      |  |
|                                                                                                 |                                   | х <sup>р</sup> ~ 9 | ⊡ * <i>(</i> , ⊄× | 9:17 AM<br>5/24/2018 |  |

4. Trust the certificate if you are asked. You should now be connected to the SSU-SECURE Wi-Fi network!

5. If you are having difficulties connecting to Wi-Fi, you may need to forget the network. To do so, click the Network icon on the lower right corner of your screen

HELPDESK@SONOMA.EDU

707-664-4357

- 6. Click Network settings.
- 7. Click Manage Wi-Fi settings.
- 8. Under Manage known networks, click the network you want to delete
- 9. Click Forget. The wireless network profile is deleted

IT.SONOMA.EDU